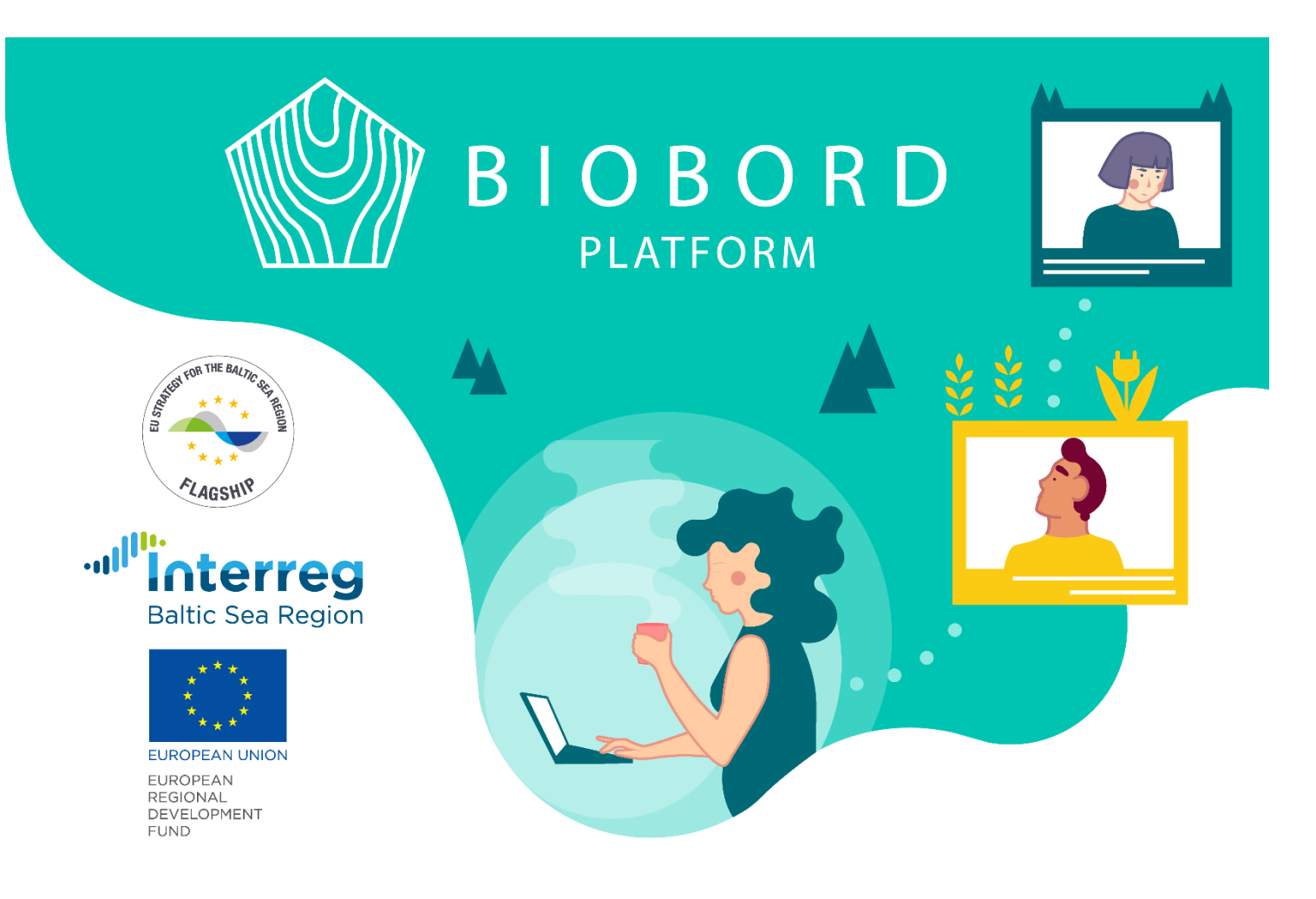

## **KESKUSTELUFOORUMIN OHJEET**

Biobordilta löytyy sekä suljettuja että avoimia ryhmiä, sekä yleiseen kansainväliseen keskusteluun että yksityisempään keskusteluun. Alueelliset suljetut ryhmät ovat hyvä aloituspaikka Biobordin käytölle, mutta Biobordin **tarkoituksena on luoda kansainvälistä keskustelua biotalousaiheesta**. Tästä lyhyestä oppaasta löydät apua ensiaskeliin: rekisteröitymiseen, kirjautumiseen sekä oikean keskusteluryhmän löytämiseen.

## Rekisteröityminen

Kaikki avoimet ryhmät listautuvat käyttäjälle, kun hän avaa Forum-välilehden. Mikäli sinut on lisätty johonkin suljettuun ryhmään, nekin listautuvat sinulle tähän näkymään, kun olet sisään kirjautuneena.

Rekisteröityminen ja sisäänkirjautuminen tapahtuvat Forum-välilehden kautta.

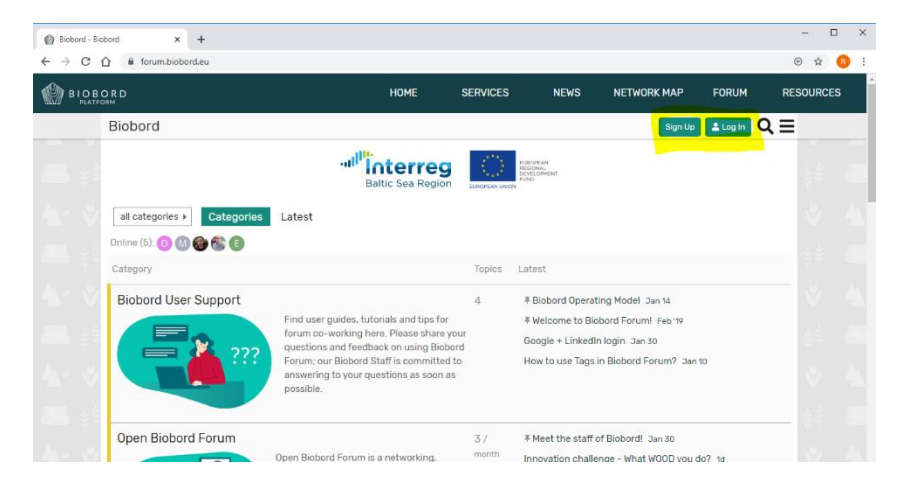

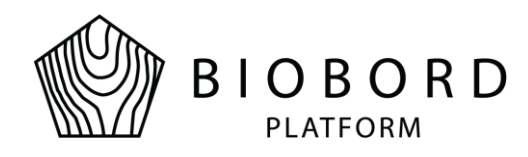

Rekisteröitymiseen on kaksi vaihtoehtoa:

- 1. Luomalla uudet tunnukset (ohjaa Keycloak-järjestelmään)
- 2. Liittämällä Biobordin Google tai LinkedIn -tunnuksiin

| 🐠 Logi                            | n to Keycloa | ık X         | +                                                                                                    |                  | - | a ×        |
|-----------------------------------|--------------|--------------|----------------------------------------------------------------------------------------------------|------------------|---|------------|
| $\leftrightarrow \   \rightarrow$ | сò           | auth.biobord | $leu/auth/realms/master/protocol/openid-connect/auth?client_id=discourse \&nonce=b229f0bacb8604961bf772332c878831189251f1f6a34f1994,backbackbackbackbackbackbackbackbackback$ | o <del>,</del> ☆ | ا | ncognito : |
|                                   |              |              |                                                                                                    |                  |   | 88         |
|                                   |              |              |                                                                                                    |                  |   |            |
|                                   |              |              |                                                                                                    |                  |   |            |
|                                   |              |              | Log In                                                                                                    |                  |   |            |
|                                   |              |              | Username or email Login with your social media account                                                                                                    |                  |   |            |
|                                   |              |              | g Google ₿₿                                                                                                    |                  |   |            |
|                                   |              |              | Password In Linkedin                                                                                                    |                  |   |            |
|                                   |              |              | Remember me Forgot Password?                                                                                                    |                  |   |            |
|                                   |              |              | Log In                                                                                                    |                  |   |            |
|                                   |              |              | New user? Register                                                                                                    |                  |   | 33         |
|                                   |              |              |                                                                                                    |                  |   |            |
| _                                 |              |              |                                                                                                    |                  |   |            |

Mikäli valitset rekisteröityä Biobordin oman Keycloak-järjestelmän kautta, valitse kirjautumiskohdasta Register-painike.

- ➔ täytä tietosi
- → vahvista tunnuksesi antamastasi sähköpostista
- → kirjaudu Biobordille

Huom! Biobord rekisteröitymisen vahvistussähköposti eksyy usein roskapostin sekaan, joten muistathan katsoa oman sähköpostisi roskapostikansion heti rekisteröitymisen jälkeen.

Kun olet luonut ja vahvistanut tunnuksesi, olet valmis käyttämään Biobordia!

Mikäli kohtaat ongelmia rekisteröitymisessä tai kirjautumisessa, olethan yhteydessä pääkäyttäjään Riikka Kumpulaiseen: riikka.kumpulainen@jamk.fi

### Oma profiili

Kirjautumisen jälkeen voit muokata omaa profiiliasi. Oman profiilin muokkaaminen onnistuu, kun klikkaat foorumilla omaa profiilikuvaasi  $\rightarrow$  valitset nimimerkkisi  $\rightarrow$  valitset asetukset (preferences). Tältä välilehdeltä voit vaihtaa profiilikuvasi.

Suosittelemme:

- o Lisäämään profiilikuvan: mukavampi keskustella, kun tietää kenen kanssa keskustelee
- Lisäämään lyhyen esittelytekstin profiiliin: Kuka olet? Mistä tulet? Mikä on ydinosaamistasi? Missä voit olla avuksi? Mitä etsit Biobordilta?

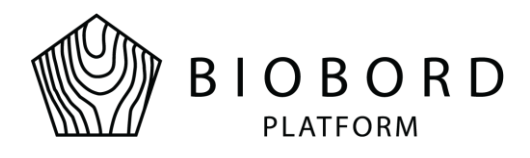

• Lisäämään oman esittelyn Open Biobord-keskusteluryhmään, jotta tulet tutuksi verkoston jäsenille. Parhaassa tapauksessa joku etsii juuri sinun osaamistasi Biobordilla!

Preferences-välilehden alta löydät myös muita profiiliasetuksia, mm. profile-välilehdeltä tai notificationsvälilehdeltä.

| ← → C ( | forum.biobord.eu/u/riikl | kakumpulainen/preferences/account |                 |                  |      |             |          | ⊕ ☆    | 8 : |
|---------|--------------------------|-----------------------------------|-----------------|------------------|------|-------------|----------|--------|-----|
|         | ) R D<br><sup>RM</sup>   |                                   | HOME            | SERVICES         | NEWS | NETWORK MAP | FORUM    | RESOUR | CES |
| Ť,      |                          | Ва                                | altic Sea Regio | D EUROPEAN UNION |      |             |          | Y      |     |
|         | Riikka Kumpulain         | lainen <b>(</b> )<br>nen          |                 |                  |      | 🖌 Admin     | ℅ Expand |        |     |
|         | Summary Activity         | Notifications Messa               | ages 🔅 Pre      | ferences         |      |             |          |        |     |
|         | Account                  | Username                          |                 |                  |      |             |          |        |     |
|         | Profile                  | riikkakumpulainen 🖉               |                 |                  |      |             |          |        |     |
|         | Emails                   | People can mention you as @nikkak | umpulainen      |                  |      |             |          |        |     |
|         | Notifications            | Profile Picture                   |                 |                  |      |             |          |        |     |
|         | Categories               | A32 -                             |                 |                  |      |             |          |        |     |
|         | Users                    |                                   |                 |                  |      |             |          |        |     |
|         | Tags                     | Name                              |                 |                  |      |             |          |        |     |
|         | Interface                | Riikka Kumpulainen                |                 |                  |      |             |          |        |     |
|         | Apps                     | your full name (optional)         |                 |                  |      |             |          |        |     |
|         |                          | Email                             |                 |                  |      |             |          |        | 4   |

Mikäli sinulla näkyy vain Biobordin avoimet (ei rekisteröitymistä vaativat) ryhmät, eikä haluamasi suljettu ryhmä, ota yhteyttä ryhmäsi ylläpitäjään tai pääkäyttäjään @riikkakumpulainen.

## Keskusteluryhmät

Kaikille avoimia ryhmiä ovat (HUOM. keskustelukieli merkattu ryhmän nimen perään):

- **Biobord User Support (ENG):** käyttötukea koko kansainväliselle verkostolle. Oman käyttöön liittyvän ongelman voi kirjoittaa tämän ryhmän sisään ja Biobordin henkilökunta vastaa siihen mahdollisimman pian. Tämä ryhmä sisältää myös käyttövinkkejä sekä kertoo Biobordin uusista funktioista.
- **Open Biobord Forum (ENG):** kansainvälinen tapaamispaikka biotalouden kehittäjille. Täältä voi etsiä esim. hankepartnereita, biotalouden asiantuntijoita tai vaikka mahdollisia liikekumppaneita.
- **Biobord On Stage (ENG):** täällä ilmoitetaan kaikista tulevista online-tapahtumista, joita järjestävät sekä Biobord-verkosto (Hubs On Stage) tai kuka tahansa (On Stage), joka haluaa esitellä esim. omaa biotalouden keksintöään tai liikeideaa.

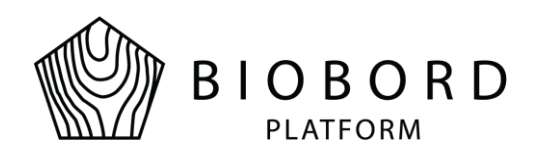

- **Biobord Network Actions (ENG):** täällä ryhmässä jaetaan biotalouteen liittyvää tietoa sekä edistetään yhteisiä biotalouden tavoitteita. RDI2CluB-hanke työstää täällä alueellisia biotalouden toimintasuunnitelmia.
- Biotalouskampus (FI): Jyväskylän Ammattikorkeakoulun Biotalousinstituutin oma ryhmä, jossa biotalousalan yrittäjät, investoijat, tutkijat, kehittäjät ja opiskelijat kohtaavat. Täällä voi esimerkiksi keskustella hankkeista sekä osallistua tutkimus- ja kehitystyöhön, löytää oikeaa osaamista sekä verkostoitua muiden suomalaisten biotaloustoimijoiden kanssa. Biotalouskampus-foorumin sisältä löytyy erihankkeiden ja projektien suljettuja ja avoimia työskentelyryhmiä. Avoimiin ryhmiin saa tutustua ja osallistua vapaasti.
- INN Center of Bioeconomy (ENG): on Norjan Inland University of Applied Sciences, saman tyylinen avoin alueellinen ryhmä. Sieltä löytää Norjan alueellista biotaloustietoa ja keskusteluun saa liittyä mukaan.
- Centrum Wiedzy i Rozwoju Biogospodarki (PL): tämä on puolankielinen, alueellinen keskusteluryhmä. Kaikki puolaa taitavat saavat osallistua keskusteluun.

#### Jokainen keskusteluryhmä omaa samat säännöt:

- 1. Ryhmän ensimmäinen aihe on aina About This Category eli aihe, joka kertoo mistä tässä avoimessa/suljetussa ryhmässä on kyse.
- Jokaisella avoimella/suljetulla ryhmällä on ylläpitäjä, jonka yhteystiedot löytyvät About This Category aiheesta. Ryhmän ylläpitäjä auttaa ryhmään liittyvissä sisällöllisissä kysymyksissä. Teknisissä kysymyksissä kannattaa ottaa yhteyttä Biobordin HelpDeskiin (Forumin oikea yläkulma) tai pääkäyttäjään @riikkakumpulainen.
- 3. Yleiset hyvien käytöstapojen mukaiset käyttäytymistavat

Mikäli huomaat että sinulla olisi tarvetta omalle suljetulle keskusteluryhmälle tai haluaisit liittyä toiseen suljettuun keskusteluryhmään, ota yhteyttä HelpDeskiin, Biobordin henkilökuntaan tai pääkäyttäjään @riikkakumpulainen.

| ← → C △                 | a forum.biobord.eu          |                                                                                                 |                |                                             |                            |             | 🕀 🕁 🖪     |
|-------------------------|-----------------------------|-------------------------------------------------------------------------------------------------|----------------|---------------------------------------------|----------------------------|-------------|-----------|
| BIOBORD HOME            |                             |                                                                                                 | SERVICES       | NEWS                                        | NETWORK MAP                | FORUM       | RESOURCES |
|                         | Biobord                     |                                                                                                 |                |                                             |                            | Q ≡ (       | 8         |
| <b>₽</b> ‡ <sup>‡</sup> |                             | Baltic Sea Region                                                                               | EUROPEAN UNION | EUROPEAN<br>REGIONAL<br>DEVELOPMENT<br>FUND |                            |             |           |
|                         | all categories   Categories | Latest                                                                                          |                |                                             | + Helpdesk +               | New Topic 🗧 |           |
|                         | Online (9): 🌎 🧕 🚺 🍘 🌋 🕵 🄇   | • • •                                                                                           |                |                                             |                            |             |           |
|                         | Category                    |                                                                                                 | Topics         | Latest                                      |                            |             |           |
|                         | Biobord User Support        |                                                                                                 | 4              | ∓ Biobord Oper                              | ating Model Jan 14         |             |           |
|                         |                             | Find user guides, tutorials and tips for                                                        |                | ∓ Welcome to B                              |                            |             |           |
|                         |                             | forum co-working here. Please share your<br>questions and feedback on using Biobord             |                | Google + Linke                              |                            |             |           |
|                         |                             | Forum; our Biobord Staff is committed to<br>answering to your questions as soon as<br>possible. |                | How to use Tag                              | is in Biobord Forum? Jan 1 | 10          |           |

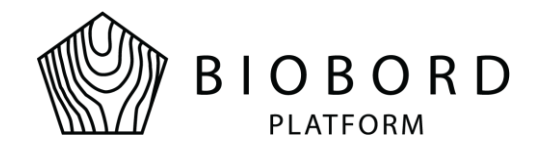

## Keskustelun aloittaminen

Biobord verkosto kannustaa avoimeen, kansainväliseen keskusteluun. Forumin avoimet ryhmät toimivat englannin kielellä, mutta kaikki toimijat ovat sinne tervetulleita jakamaan näkemyksiä sekä tekemään uusia avauksia.

Uuden keskusteluaiheen (topic) luominen on helppoa.

- 1. Kirjaudu Biobordille sisään: kommentointi ja uusien keskusteluiden luominen on mahdollista vain kirjautuneena.
- 2. Mene haluamaasi keskusteluryhmään sisään, esim. Open Biobord Forum
- 3. Valitse 'New Topic'

| ← → C ( | forum.biobord.eu/c/open-forum/29                      |                                       |                               |                              |                          |                           |          | 🕀 🛧 🖪     |
|---------|-------------------------------------------------------|---------------------------------------|-------------------------------|------------------------------|--------------------------|---------------------------|----------|-----------|
|         | R D                                                   | HOME                                  | SERVICES                      | NEWS                         | NETWORK                  | MAP FOR                   | UM F     | RESOURCES |
|         | Biobord                                               |                                       |                               |                              |                          |                           | ર ≡ 🚳    |           |
|         | າມ <sup>ມີມ</sup> ິດ<br>Bat                           | tic Sea Region                        | EUROPEAN UNION                | YEAN<br>NAL<br>OPMENT        |                          |                           |          |           |
|         | Open Biobord For<br>bioeconomy devel                  | <b>'um</b> is a netw<br>opers to find | vorking, mato<br>I new opport | chmaking an<br>unities, expe | d teambui<br>rtise and I | lding area l<br>partners. | or       |           |
|         | Open Biobord Forum      Latest Calendar Map           | )                                     |                               | + Helpdesk                   | 🖋 Edit                   | + New To                  | pic 🏳    |           |
|         | Online (1): 🏀                                         |                                       |                               |                              |                          |                           |          |           |
|         | I≡ Topic                                              |                                       |                               |                              | F                        | teplies Views             | Activity |           |
|         | ∓ Meet the staff of Biobord!<br>■ Open Biobord Forum  |                                       |                               | 88 Ø                         | ي 🕲                      | <b>9</b> 113              | Jan 30   | ÷ 88.     |
|         | About the Open Biobord Forum     ■ Open Biobord Forum |                                       |                               | 1                            |                          | <b>O</b> 111              | Jan 20   | v C       |

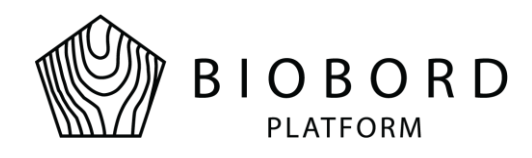

4. Sinulle aukeaa tekstinmuokkaus-ruutu, joka tarjoaa monia tapa tekstin elävöittämiseen. Mm. tekstin muotoilua, fontin väriä, emojit, kalenteri toiminnon, sekä äänestysmahdollisuuden asetusten takaa (keltaisella merkitty ratas)

| ← → C ☆ 🌢 forum.biobord.eu/c/open-forum/29                                |                             |                                            |                      |                 |          | 🕀 🚖 🔒 🗄          |
|---------------------------------------------------------------------------|-----------------------------|--------------------------------------------|----------------------|-----------------|----------|------------------|
|                                                                           | HOME                        | SERVICES                                   | NEWS                 | NETWORK MAP     | FORUM    | RESOURCES        |
| Biobord                                                                   |                             |                                            |                      |                 | ೩ =      | *                |
|                                                                           | nterreg<br>altic Sea Region | EUROP<br>REGION<br>DEVEL<br>EUROPEAN UNION | EAN<br>IAL<br>OPMENT |                 |          |                  |
| Open Biobord Fo                                                           | orum is a netv              | working, mato                              | hmaking a            | nd teambuilding | area for | V <b>4</b> *     |
| Create a new Topic                                                        |                             |                                            |                      |                 |          | ± <sup>π</sup> ∨ |
| Type title, or paste a link here                                          |                             |                                            |                      |                 |          |                  |
| ■ Open Blobord Forum                                                      | Add Location                |                                            |                      |                 |          |                  |
|                                                                           | = = 🖗 A 🕯                   | i 🙀                                        |                      |                 |          |                  |
| Type here. Use Markdown, BBCode, or HTML to format. Drag or paste images. |                             |                                            |                      |                 |          |                  |
|                                                                           |                             |                                            |                      |                 |          |                  |
|                                                                           |                             |                                            |                      |                 |          |                  |
|                                                                           |                             |                                            |                      |                 |          |                  |
|                                                                           |                             |                                            |                      |                 |          |                  |
| + Create Topic cancel                                                     |                             |                                            |                      |                 |          | « hide preview   |

- 5. Keksi aiheellesi lyhyt ja ytimekäs otsikko 'Type title or paste link here'
- 6. Jos haluat, voit lisätä keskusteluaiheellesi sopivat tagin. Saatavilla olevat tagit listautuvat sinulle Optional tags' -kohdasta. Tageja ovat esim. #agriculture. Tagit parantavat aiheesi löydettävyyttä ja osoittavat selvästi sen teeman. Ilmoitusasetuksista, oman profiilin takaa pystyt määrittelemään mistä tageista haluat vastaanottaa ilmoituksen. Näin et jää paitsi oman aihealueesi keskusteluista.
- 7. Tekstinmuokkaus-ruutu mahdollistaa tapahtumien tekemisen. ´Add event' -kohdasta pystyt selkeästi ja korostetusti esittämään lukijoille esim. webinaarin ajankohdan. ´Add location' mahdollistaa tarkan sijainnin määrittämisen.
- 8. Itse tekstikentässä pystyt tekemään monipuolisia muotoiluja, käytetympiä muotoilija ovat seuraavat (löytyvät tekstikentän yläpalkista):
  - Tekstin lihavointi tai kursivointi
  - Emojit
  - -Tekstin sijoittelu

Fontin väri: valitse kursosilla teksti, jonka haluat värjätä → valitse väripaletti -painike tekstikentän yläpalkista → tekstikettään ilmestyvät nämä symbolit [color=#]Text [/color]. Toinen Valitun tekstin alkuun ja toinen loppuun. → Korvaa # englanninkielisellä värin nimellä, esim. RED.

9. Kirjoita leipäteksti vasemmanpuoleiseen ruutuun. Oikealta puolelta näet esikatselunäkymän eli sen miltä tuotos näyttää Biobordilla julkaisun jälkeen.

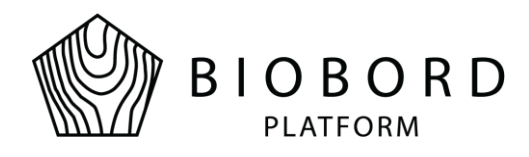

- 10. Jos haluat kohdentaa tekstisi esim. tietylle ryhmälle, muista tägätä ihmiset/ryhmät leipäteksiin käyttämällä @-merkkiä. Esim. @yritystenympäristövastuullisuusverkosto.
- 11. Kokeile eri toimintoja rohkeasti! Alusta ei mene siitä rikki ja omaa kirjoitusta voi vielä muokata julkaisemisenkin jälkeen (kynäkuvake julkaistun aiheen alareunassa).

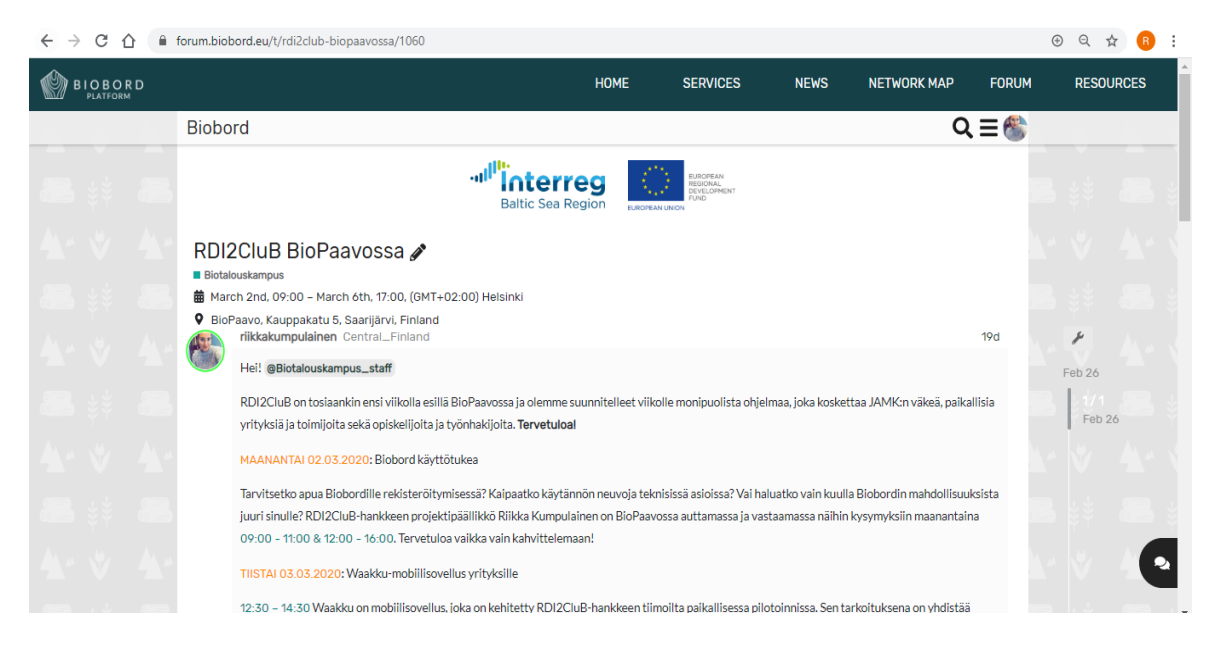

Tässä esimerkki aiheessa käytetty kalenteritoimintoa, lokaatiota, tägätty tietty ryhmä sekä tehty erilaisia muotoiluja tekstiin.

## Apua?

Lisäohjeita ja apua saat:

- Ryhmän fasilitoijalta (kerrottu jokaisen avoimen ja suljetun ryhmän About-aiheessa: ryhmään liittyvät asiat sekä muut mahdolliset kysymykset
- o Biobordin henkilökunnalta: kaikki mahdolliset kysymykset
- o Biobord User Support ryhmästä: kaikki mahdolliset kysymykset
- HelpDeskistä: tekniset kysymykset ja esim. pyynnöt perustaa uusia ryhmiä
- o Pääkäyttäjältä (@riikkakumpulainen): kaikki mahdolliset asiat

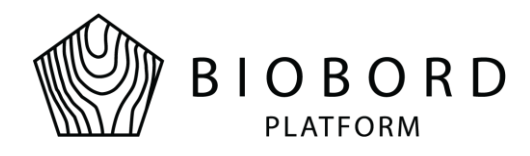

Biobordin henkilökunta palvelee englannin kielellä sekä alueellisilla kielillä ja auttavat mm. kansainvälisessä verkostoitumisessa. Mikäli olet kiinnostunut laajentamaan toimintaasi kansainvälisille markkinoille, etsit yhteistyökumppaneita tietyltä alueelta tai kaipaat esim. toista mielipidettä innovaatiosi – Biobordin henkilökunta palvelee sinua mieluusti! Heihin voi olla yhteydessä Biobord User Support -ryhmässä, chatviestillä (forumin oikea alakulma, jossa puhekupla -ikoni) tai yksityisellä viestillä (viestitoiminto jokaisessa profiilissa).

#### Finland:

Ms. Riikka Kumpulainen (admin): @riikkakumpulainen Ms. Tiina Tarvainen: @tiina

#### Norway:

Ms. Ingrid Hvidsten Gabrielsen: <u>@ingrid</u> Mr. Halgrim Breie: <u>@halgrim</u>

#### Poland:

Ms. Monika Malanowicz: <u>@monikamalanowicz</u> Ms. Ewelina Piotrowska: <u>@ewelina.piotrowska</u>

#### Latvia:

Ms. Inese Suija-Markova: <u>@inese</u> Mr. Kristaps Rocans: <u>@kristaps.rocans</u>

**Estonia:** Ms. Kaidi Kaaret: @kaidi

# **TERVETULOA BIOBORDILLE!**